# Személyes nyitóoldal szerkesztése (alapok)

#### A szerkesztő felület megnyitásához kattintson a neve fölött található "képre".

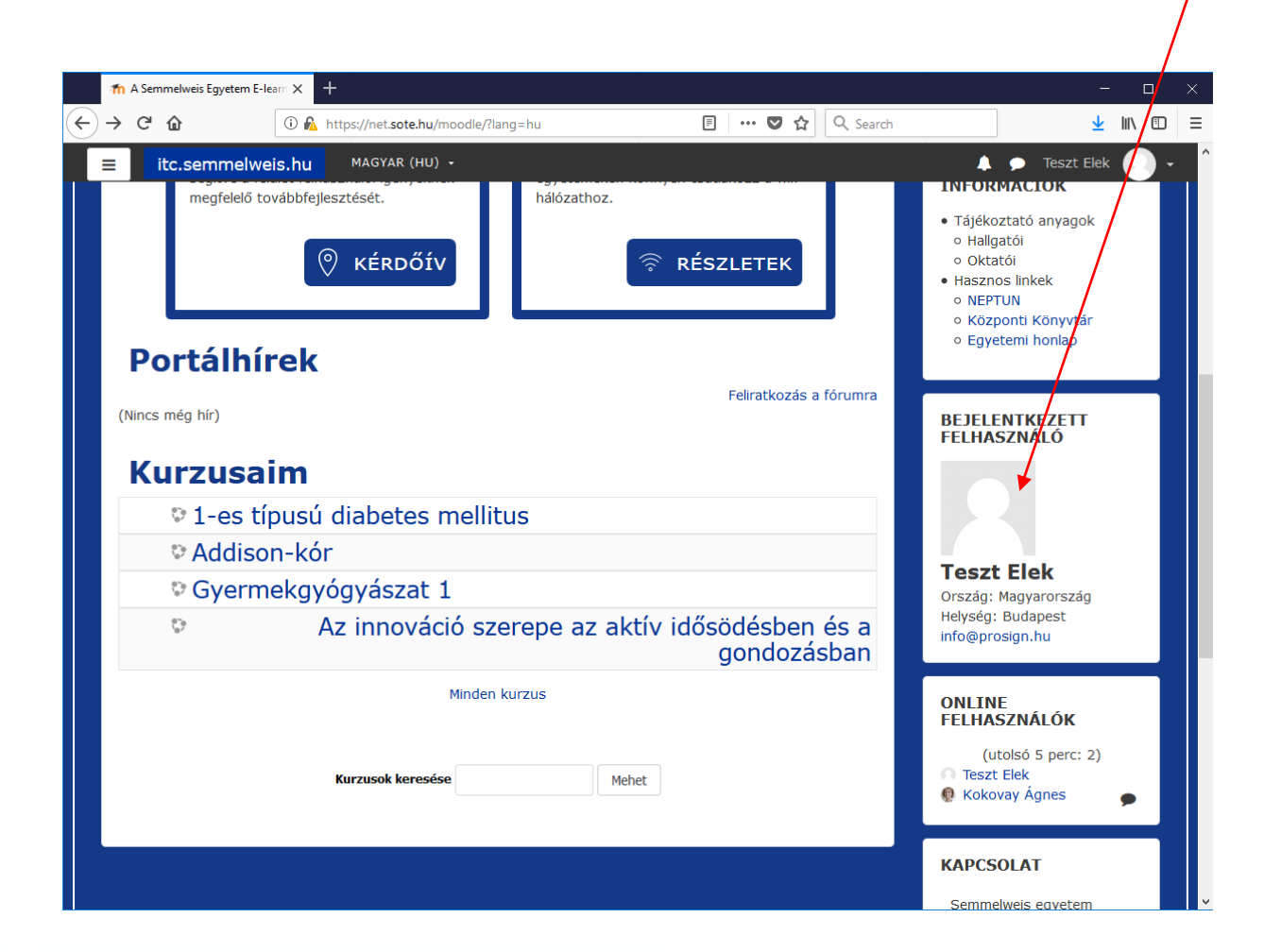

#### Általában ez a felület nyílik ki – amennyiben nem – lépjen a következő diára!

Kattintson a "Profil szerkesztése" feliratra.

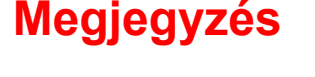

Előfordulhat, hogy a "Profil szerkesztése" **már nyitva van**.

Lépjen a következő diára!

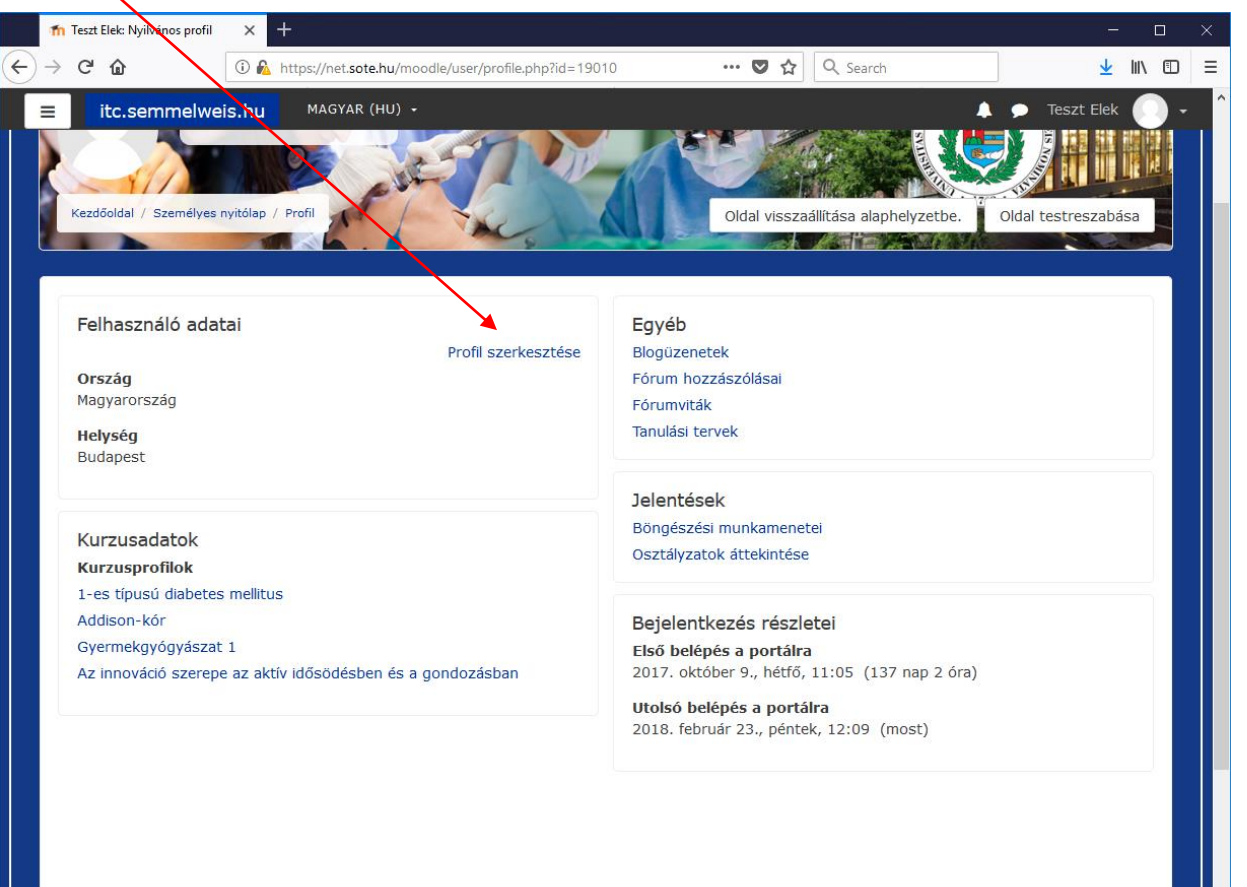

## Beállítási lehetőségek

A beállítási lehetőségek felsorolása

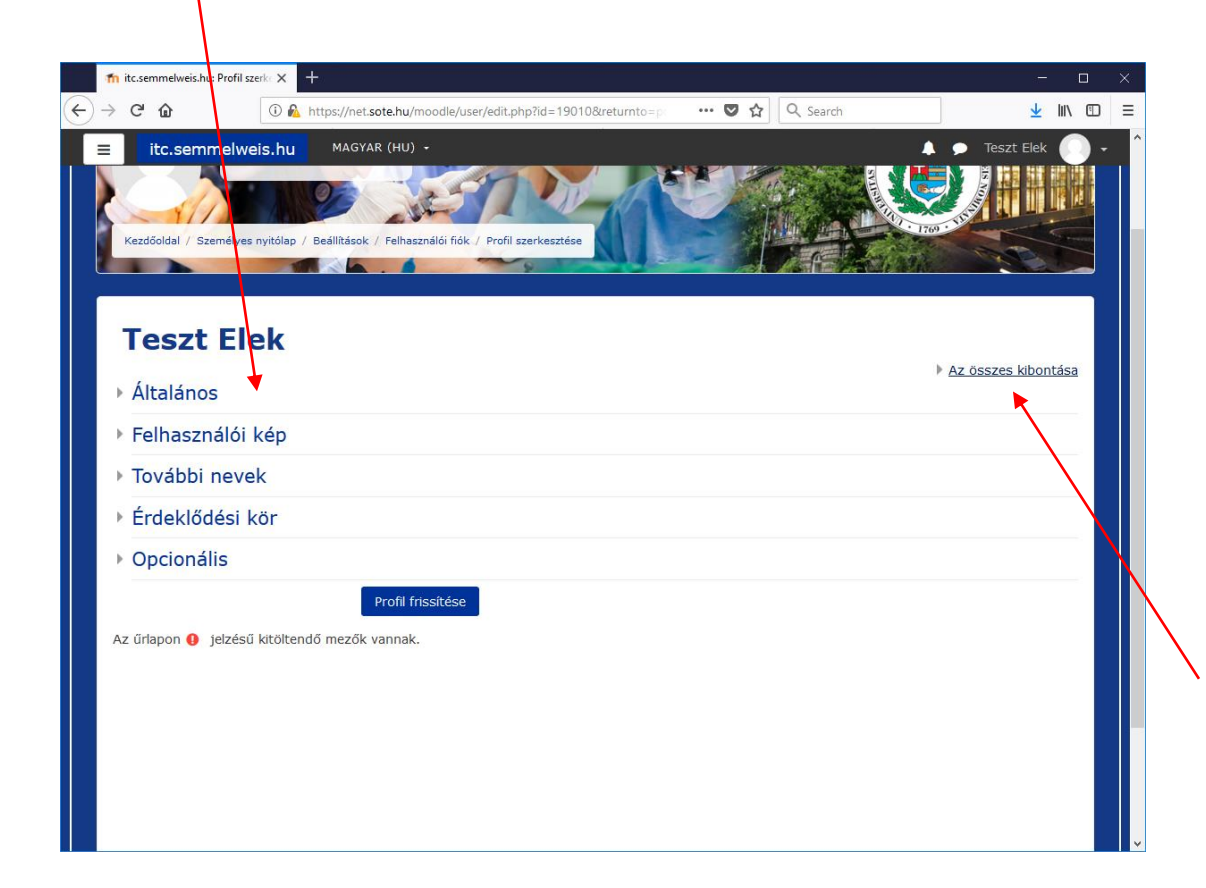

#### Megjegyzés

Előfordul, hogy a "**Profil szerkesztés**" Már nyitva van.

(llyenkor az előző felület Eléréséhez kattintson az "**Összes kibontása**" gombra.)

## Beállítások – első lehetőség:

## "Általános"

Személyes adatok beállításának/átírásának lehetősége

#### Kötelező elemek!

A pirossal jelzett mezők kitöltése kötelező. Ez a SeKA azonosítás során automatikusan megtörténik.

A többi lehetőség – kitöltése opcionális (nem kötelező).

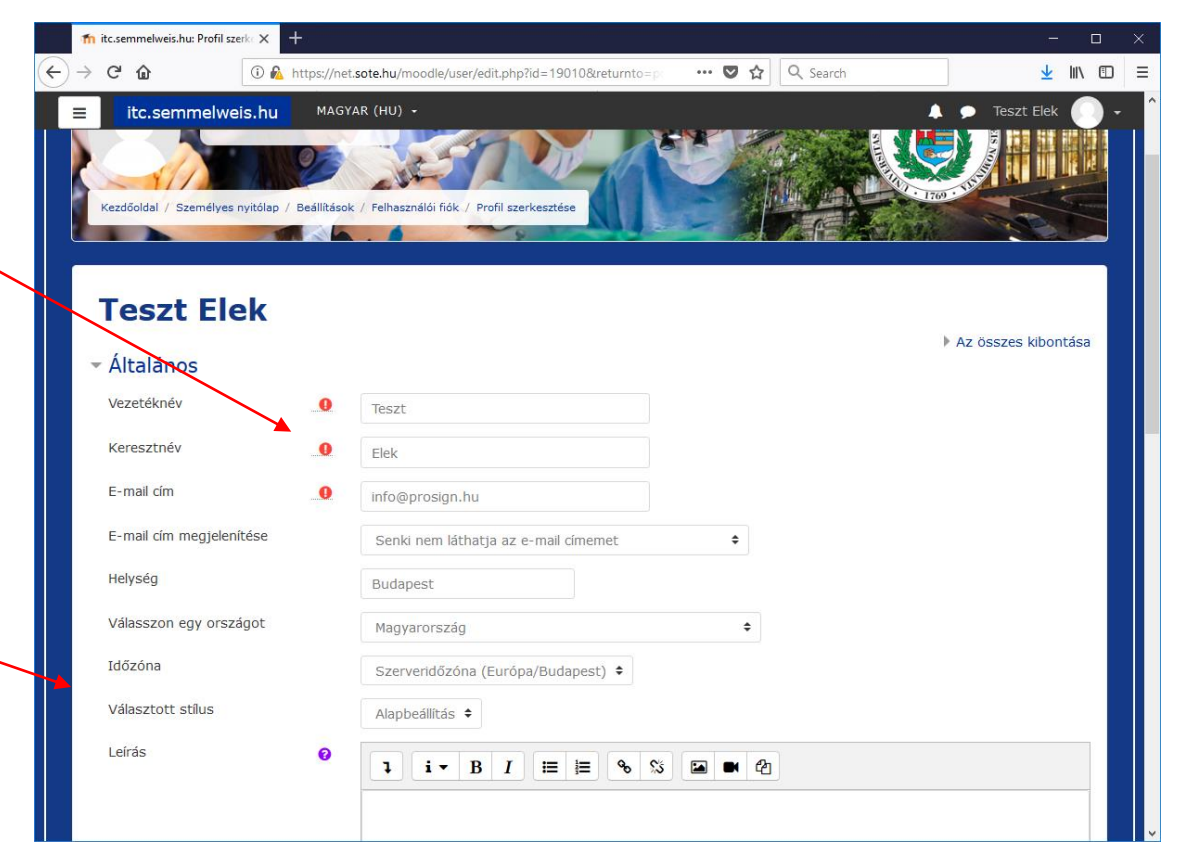

## Beállítások – második lehetőség

"Felhasználói kép": Lehetősége van egy képet feltölteni.

#### Megkötés:

Csak a megadott paraméterekkel Lehetséges.

Mi a teendő feltöltéskor? **Be kell húzni** a felületre egy a saját gépén lévő könyvtárban található képet.

| n itc.semmelweis.hu: Profil szerke 🗙 | +          |                                      |                           |                           | _                        |     | × |
|--------------------------------------|------------|--------------------------------------|---------------------------|---------------------------|--------------------------|-----|---|
| ← → ♂ ☆<br>③ ∅                       | https://ne | .sote.hu/moodle/user/edit.php?id=190 | 10&returnto=p: 🚥 💟 🏠      | Q Search                  | <u>↓</u> III\            |     | ≡ |
| ≡ itc.semmelweis.hu                  | MAG        | AR (HU) 🗸                            |                           |                           | 🗩 Teszt Elek 🤇           | ) - | ^ |
| <ul> <li>Felhasználói kép</li> </ul> |            |                                      |                           |                           |                          |     |   |
| Aktuális kép                         |            | Nincs                                |                           |                           |                          |     |   |
| Új kép                               | 0          |                                      | Új állományok maxi        | mális mérete: 2MB, maximá | ális csatolt állomány: 1 |     |   |
|                                      |            | <ul> <li>Állományok</li> </ul>       |                           |                           |                          |     |   |
|                                      |            |                                      | -                         |                           |                          |     |   |
|                                      |            |                                      | Hozzáadáshoz húzza ide az | állományokat.             |                          |     |   |
| Kép leírása                          |            |                                      |                           |                           |                          |     |   |
| <ul> <li>További nevek</li> </ul>    |            |                                      |                           |                           |                          |     |   |
| Keresztnév - fonetikusan             |            |                                      |                           |                           |                          |     |   |
| Vezetéknév - fonetikusan             |            |                                      |                           |                           |                          |     | Ľ |
| Egyéb vezetéknév                     |            |                                      |                           |                           |                          |     |   |
| Másik név                            |            |                                      |                           |                           |                          |     |   |
| <ul> <li>Érdeklődési kör</li> </ul>  |            |                                      |                           |                           |                          |     |   |
| Érdeklődési körök felsorola          | ása 💡      | Nincs semmi kiválasztva              |                           |                           |                          |     |   |
|                                      |            | Adja meg a címkéket                  |                           |                           |                          |     |   |

## Beállítások – második lehetőség/b

## Állományok feltöltése

A megadott méretig lehetősége van a tanuláshoz szükséges állományok feltöltésére.

A könnyebb kezelhetőség érdekében könyvtárstruktúrát hozhat létre a feltöltött anyagokhoz.

A képek feltöltésével megegyező módon van lehetősége az elemek feltöltésre.

|              | m             | itc.semmelweis.hu: Profil sze | rke 🗙 🕂                |                                                 |                           |                           | -                        |     | × |
|--------------|---------------|-------------------------------|------------------------|-------------------------------------------------|---------------------------|---------------------------|--------------------------|-----|---|
| $\leftarrow$ | $\rightarrow$ | C û                           | 🛈 윮 https://           | /net. <b>sote.hu</b> /moodle/user/edit.php?id=1 | 9010&returnto=p 💟 ☆       | Q Search                  | <u>↓</u> III\            |     | ≡ |
|              |               | itc.semmelwei                 | i <mark>s.hu</mark> M/ | AGYAR (HU) 🔸                                    |                           | <b>A</b>                  | 🗩 Teszt Elek 🤇           | ) - | ^ |
|              | Ŧ             | Felhasználói k                | cép                    |                                                 |                           |                           |                          |     |   |
|              |               | Aktuális kép                  |                        | Nincs                                           |                           |                           |                          |     |   |
|              |               | Új kép                        | 0                      |                                                 | Új állományok maxir       | mális mérete: 2MB, maxima | ális csatolt állomány: 1 |     |   |
|              |               |                               |                        | <ul><li>Állományok</li></ul>                    |                           |                           |                          |     |   |
|              |               |                               |                        |                                                 |                           |                           |                          |     |   |
|              |               |                               |                        |                                                 | Hozzáadáshoz húzza ide az | állományokat.             |                          |     |   |
|              | _             | Kép leírása                   |                        |                                                 |                           |                           |                          |     |   |
|              |               |                               |                        |                                                 |                           |                           |                          |     |   |
|              | -             | További nevel                 | <                      |                                                 |                           |                           |                          |     |   |
|              |               | Keresztnév - fonetik          | usan                   |                                                 |                           |                           |                          |     |   |
|              |               | Vezetéknév - fonetik          | usan                   |                                                 |                           |                           |                          |     |   |
|              |               | Egyéb vezetéknév              |                        |                                                 |                           |                           |                          |     |   |
|              |               | Másik név                     |                        |                                                 |                           |                           |                          |     |   |
|              | Ŧ             | Érdeklődési k                 | ör                     |                                                 |                           |                           |                          |     |   |
|              |               | Érdeklődési körök fe          | lsorolása 💡            | Nincs semmi kiválasztva                         |                           |                           |                          |     |   |
|              |               |                               |                        | Adja meg a címkéket                             |                           |                           |                          |     | J |

## Beállítások – további két lehetőség

### "További nevek, érdeklődési kör"

Egyéni igények függvényében van lehetőség ezeknek az adatoknak a kitöltésére.

|   | 👘 itc.semmelweis.hu: Profil s | × +                                                        |                          |          | - 🗆 ×               |
|---|-------------------------------|------------------------------------------------------------|--------------------------|----------|---------------------|
| € | → C' Ón                       | 🛈 🔏 https://net. <b>sote.hu</b> /moodle/user/edit.php?id=* | 19010&returnto=p 🛛 🕶 🛇 🏠 | Q Search | <u>⊻</u> II\ © ≡    |
|   | itc.semmelw                   | .hu MAGYAR (HU) +                                          |                          | <b>^</b> | 🗩 Teszt Elek 🚺 🗸    |
|   | Kezdőoldal / Személyes        | tólap / Beállítások / Felhasználói fiók / Profil szerkesz  | ttése                    |          |                     |
|   | Teszt El                      | k                                                          |                          |          | Az összes kibontása |
|   | Általános                     |                                                            |                          |          | AZ OSSZES RIDOITASa |
|   | Felhasználói                  | ép                                                         |                          |          |                     |
|   | További neve                  |                                                            |                          |          |                     |
|   | Érdeklődési                   | r                                                          |                          |          |                     |
|   | Opcionális                    |                                                            |                          |          |                     |
|   | Az űrlapon 0 jelzése          | Profil frissítése<br>töltendő mezők vannak.                |                          |          |                     |

## Beállítások – utolsó lehetőség

"Opcionális": Egyéni igények függvényében más felületek közvetlen elérésére van lehetőség.

A megadott felületekhez tartozó **azonosítók beírásával** közvetlenül el tudja érni a kívánt web felületet.

| 🐠 Semmelweis Egyetem   Kutató -  | K 🎢 itc.semmelweis.hu: Profil szerko X 🕂                                | - 🗆 ×                |
|----------------------------------|-------------------------------------------------------------------------|----------------------|
| ← → ♂ ✿                          | ① 🔒 https://net.sote.hu/moodle/user/edit.php?id=190108treturnto=profile | <u>↓</u> III\ 🗊 🗏    |
| ≡ itc.semmelweis.                | MAGYAR (HU) •                                                           | 🜲 🗩 Teszt Elek 🚺 🗸 🧴 |
| Kezdőoldal                       | Teszt Elek                                                              | Az összes kibontása  |
| Személyes nyitólap               | ▶ Általános                                                             |                      |
| Naptár                           | Felhasználói kép                                                        |                      |
| Saját állományaim                | További nevek                                                           |                      |
| Kurzusaim                        | Érdeklődési kör                                                         |                      |
| 1-es típusú diabetes<br>mellitus | ✓ Opcionális                                                            |                      |
| Addison-kór                      | Weboldal                                                                |                      |
| Gyermekgyógyászat 1              | ICQ-szám                                                                |                      |
| Aktív idosödés                   | Skype-azonosító                                                         |                      |
|                                  | AIM-azonosító                                                           |                      |
|                                  | Yahoo-azonositó                                                         |                      |
|                                  | MSN-azonosító                                                           |                      |
|                                  | Azonosítószám                                                           |                      |
|                                  | Intézmény                                                               |                      |
|                                  | Egység                                                                  |                      |
|                                  | Telefon                                                                 |                      |

## Reméljük, hogy segítségére voltunk! Jó tanulást!

A program fejlesztői...